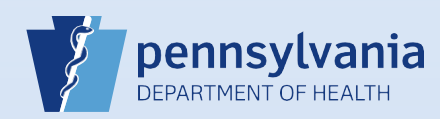

## **Requesting Medical Certification**

| 1 From the death case, click the Request Medical Certification link on the Other Links section of the Death Registration Menu. | Other Links<br>Assign Status<br>Comments<br>Print Forms<br>Refer to Medical E<br>Request Medical<br>Certification | xaminer                              | 2 Clic<br>Cer                     | k the Lookup icon t<br>tifier's Name.<br>Certifier Name: | o search for the                                |
|----------------------------------------------------------------------------------------------------|----------------------------------------------------------------------------------------------------|--------------------------------------|-----------------------------------|----------------------------------------------------------|-------------------------------------------------|
| 3 Search for the <b>Certifier's Name</b> .                                                                                     |                                                                                                    | Lookup Certifier                     |                                   | First Name                                               | Search                                          |
| <b>Tip:</b> If you are having difficulty finding the Wildcard symbol (%). <b>Example:</b> Sny%                                 | e certifier you need                                                                                              | , enter a few le                     | etters of the                     | certifier's Last Nar                                     | <b>ne</b> followed by the                       |
| 4 Select the Certifier's Name.                                                                                                 | License Number                                                                                                    | Last Name Suffix<br>Snyder<br>Snyder | First Name N<br>Christi<br>Doctor | liddle Name Street Num<br>123<br>111                     | nber Street Name<br>Main select<br>Front select |
| 5 Click the Lookup icon to search an                                                                                           | nd select the Facility                                                                                            | //Office Name                        |                                   | Facility/Office                                          | Name: 🔍                                         |
| 6 Search for the Facility/Office Nan                                                                                           | ne.                                                                                                    | Lookup Medical acility Name          | Facilities                        |                                                          | Search                                          |
| Tip: Entering just the Wildcard symbol (%                                                                                      | 6) will display all fac                                                                                           | ilities that the                     | selected ce                       | rtifier is associated                                    | with.                                           |
| 7 Select the Certifier's Name.                                                                                                 | Facility Name<br>Harrisburg Hospital                                                                              |                                      | Address<br>111 S Front St         | <b>City</b><br>Harrisbu                                  | irg select                                      |
| 8 The selected certifier and facility d                                                                                        | lisplay below the <b>Lo</b>                                                                                       | okup icons.                          |                                   | First Name<br>Middle                                     | : Doctor                                        |
| Click the Save button to send the r                                                                                            | request.                                                                                                    |                                      |                                   | Office: Ha                                               | er<br>arrisburg Hospital                        |
| 9 The status bar displays <i>Medical Ce</i>                                                                                    | rtification Requeste                                                                                              | ed.                                  | /Personal V<br>Over 1 Year        | alid/Medical Invalid/<br>Medical Certificatio            | Not Registered/Signe                            |

Commonwealth of PA-Department of Health Bureau of Health Statistics and Registries

Date: 07/18/2017 Version 2.3